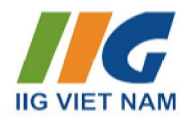

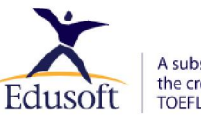

A subsidiary of ETS, the creator of the TOEFL® and TOEIC® tests

# HƯỚNG DẪN SỬ DỤNG ENGLISH DISCOVERIES

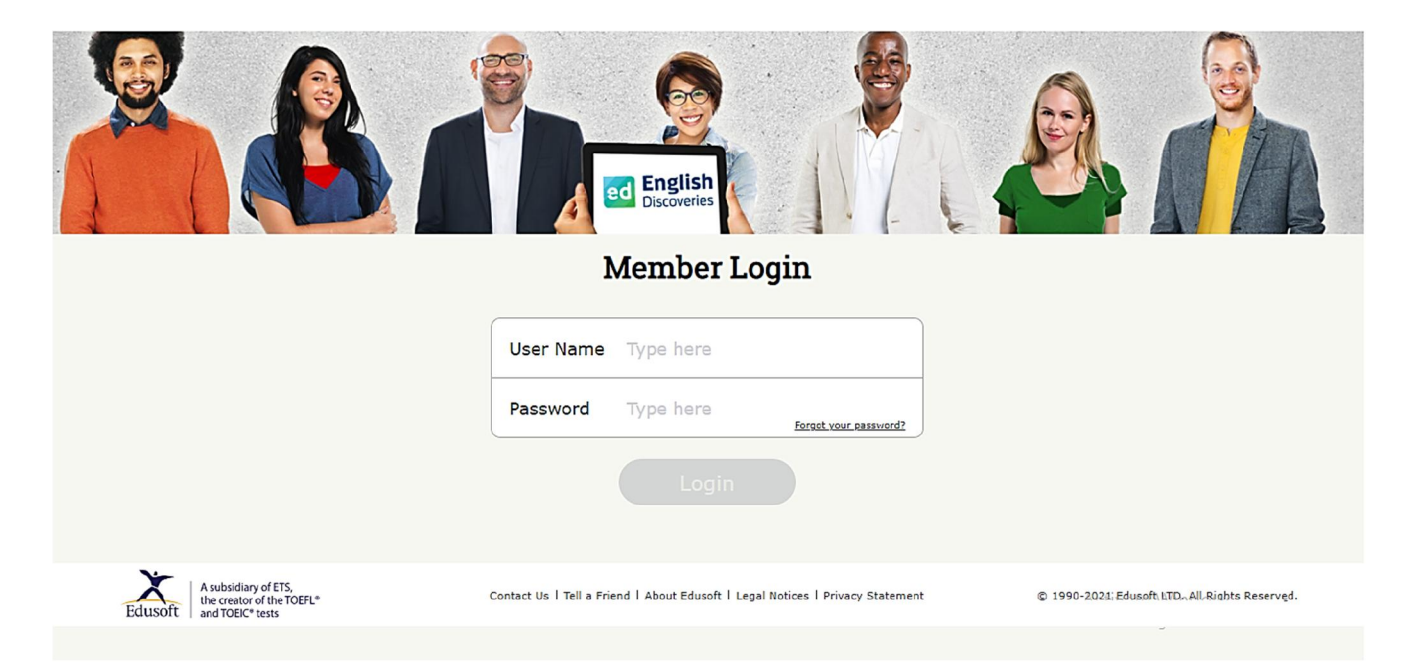

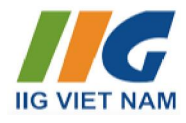

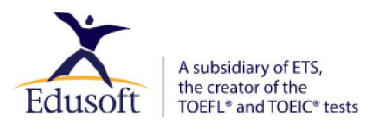

### HƯỚNG DẪN SỬ DỤNG ENGLISH DISCOVERIES

|                                           | 1                                    |
|-------------------------------------------|--------------------------------------|
| 1. Truy cập tài khoản                     | 1                                    |
| 2. Thay đổi thông tin cá nhân             | 3                                    |
| 3. Giao diện chương trình                 | 4                                    |
| CHƯƠNG 2. TRIỂN KHAI BÀI HỌC              | 6                                    |
| 1. Chọn khóa học                          | 6                                    |
| 2. Chọn bài học                           | 6                                    |
| 3. Triển khai bài học                     | 8                                    |
| 4. Các công cụ hỗ trợ:                    | 9                                    |
| 4.1. Các công cụ cơ bản:                  | 9                                    |
| 4.2. Các công cụ đặc trưng theo kỹ nặng 1 | •                                    |
| nzi cue cong eu une trung theo ky nung.   | U                                    |
| CHƯƠNG 3. KHU VỰC CỘNG ĐỒNG               | .U<br>5                              |
| CHƯƠNG 3. KHU VỰC CỘNG ĐỒNG               | 5<br>5                               |
| CHƯƠNG 3. KHU VỰC CỘNG ĐỒNG               | 5<br>5<br>5                          |
| CHƯƠNG 3. KHU VỰC CỘNG ĐỒNG               | 5<br>5<br>5<br>5                     |
| CHƯƠNG 3. KHU VỰC CỘNG ĐỒNG               | 5<br>5<br>5<br>5<br>5<br>6           |
| CHƯƠNG 3. KHU VỰC CỘNG ĐỒNG               | 0<br>5<br>5<br>5<br>5<br>6<br>1<br>7 |

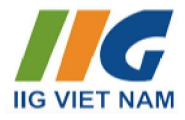

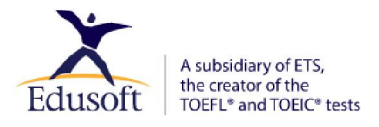

#### CHƯƠNG 1. ĐĂNG NHẬP CHƯƠNG TRÌNH

#### 1. Truy cập tài khoản

Đăng nhập bằng đường link, tên đăng nhập và mật khẩu do IIG Việt Nam cung cấp.

**Lưu ý:** Kích trực tiếp vào đường link đăng nhập được cung cấp HOẶC Gõ hay Copy/paste đường link tại vị trí thanh địa chỉ trình duyệt **(1.)** Đảm bảo đúng địa chỉ đường link như đã được cung cấp.

Không gõ đường link lên phần tìm kiếm của Google.

| C a dengdis.com/iigsecondaryschools#/login                                    | (1.)<br>(1.)<br>(1.) |                                                                                     |
|-------------------------------------------------------------------------------|----------------------------------------------------------------------------------------------------|-------------------------------------------------------------------------------------|
|                                                                               |                                                                                                    |                                                                                     |
| A subsidiary of ETS,<br>Eclusoft he creator of the TOEFL*<br>and TOEIC* tests | Contact Us   Tell a Friend   About Edusoft   Legal Notices   Privacy Statement                                                                                                    | © 1990-2024 နေဖူးရေး နာကုန်ကြီးသား Reserved.<br>Go to Settings to activate Windows. |

(\*) Đối với lần đầu tiên đăng nhập/ kích hoạt tài khoản, học viên chú ý các thông tin sau:

Nhập thông tin đăng nhập và tích vào ô vuông nhỏ bên cạnh dòng chữ: "I have read and agree....." (như trong hình), sau đó kích chuột vào *Tiếp tục/Continue*

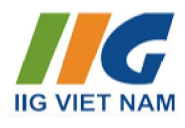

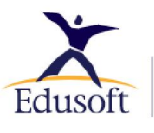

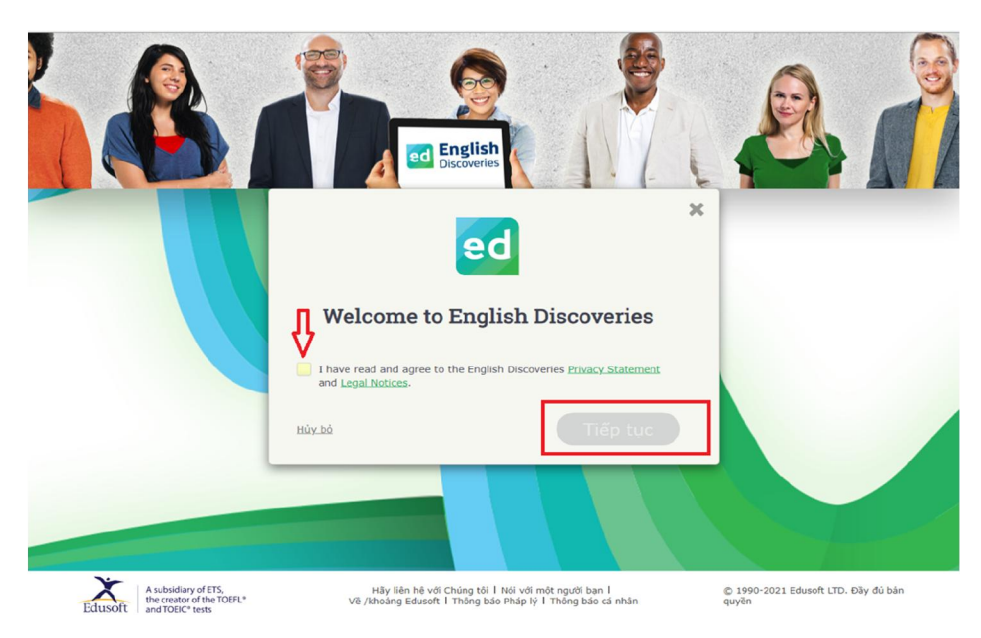

• Màn hình giới thiệu chương trình (dạng đen mờ) hiện lên như dưới đây.

Học viên có thể đi qua các thông tin giới thiệu bằng cách: **Kích chuột vào nút NEXT** ...**CLOSE** trên màn hình (Lưu ý: Học viên có thể phải sử dụng phím Ctrl – thu nhỏ màn hình để thấy các nút công cụ bị lấp).

HOẶC <sup>(\*)</sup> Sử dụng phím mũi tên sang phải trên bàn phím, cho đến khi màn hình này đóng lại.

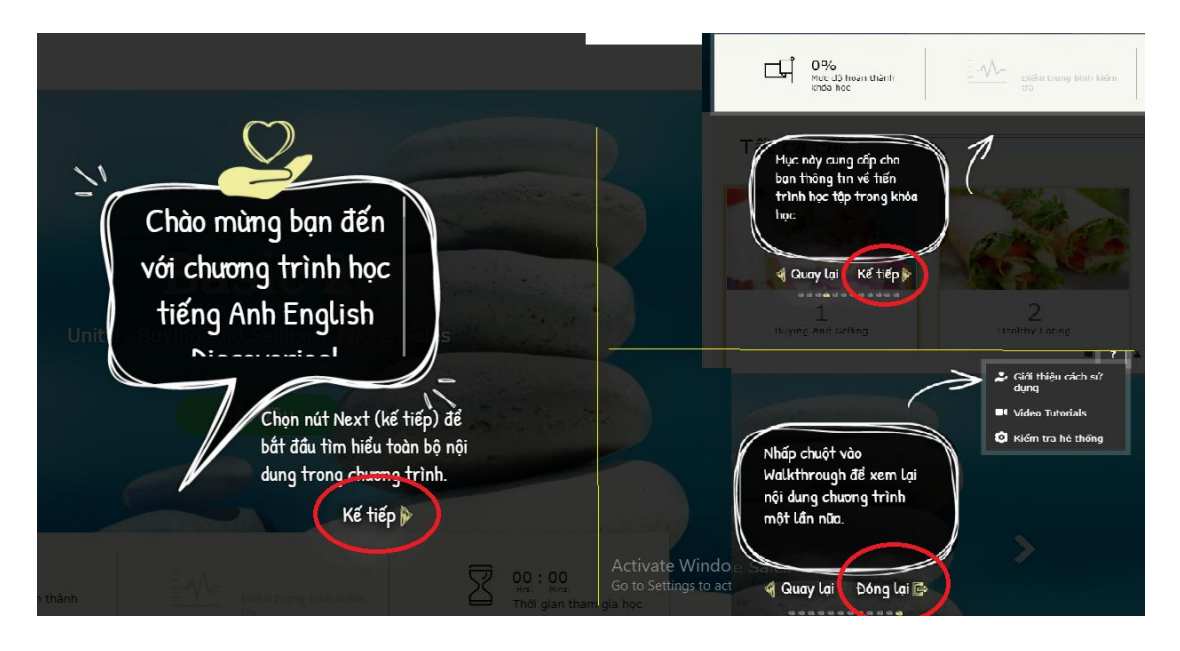

(Màn hình này cần được đóng lại hoàn toàn trước khi học viên có thể tham gia học tập.)

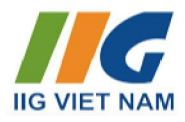

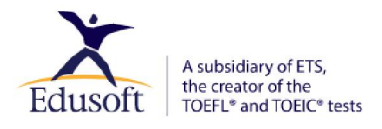

#### 2. Thay đổi thông tin cá nhân

Học viên có thể thay đổi thông tin cá nhân sau khi đăng nhập tài khoản.

| User Details         |   |                                     |   |
|----------------------|---|-------------------------------------|---|
| First Name           |   | Last Name                           |   |
| Hong                 |   | Le Thi                              |   |
| Jser Name *          |   | Password                            |   |
| 1demo4m              |   | Change your password                |   |
| E-mail Address       |   |                                     |   |
| e@e.com              |   |                                     |   |
| Country              |   | Date of Birth                       |   |
| Select Country       | ~ |                                     |   |
| Community Site Level |   | Gender                              |   |
| Basic                | ~ | Prefer not to say                   | ~ |
| Support Language *   |   | Degree of Native Language Support * |   |
| Hebrew               | ~ | Low Support                         | ~ |

- Vào mục My Profile, thay đổi thông tin First name, Last name, Username, Password... Lưu ý: Username/Password không quá 15 kí tự (bao gồm chữ cái không dấu hoặc số, không dùng kí tự đặc biệt) và phải viết liền nhau.
- Chọn ngôn ngữ hỗ trợ ở mục Support Language
- Thay đổi mức độ hỗ trợ ngôn ngữ ở Degree of Native Language Support: Low Support: Một số phần trong chương trình được chuyển sang ngôn ngữ bạn chọn Full Support: Toàn bộ giao diện chuyển sang ngôn ngữ bạn chọn Tính năng dịch câu trong bài (See Translation) chỉ hiển thị khi chọn Low/Full Support và ở một số nhóm bài học nhất định.
- Ân Update ở dưới cùng để hệ thống cập nhật thông tin của bạn

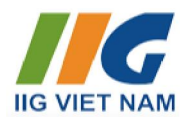

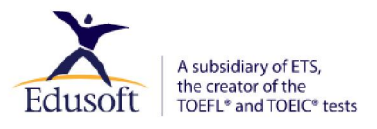

#### 3. Giao diện chương trình

Sau khi đăng nhập, bạn sẽ thấy giao diện chương trình như sau:

Bạn sẽ nhìn thấy tên khóa học mà bạn đang tham gia và bài học cuối cùng bạn đã làm. Để vào bài học, kích **Start/Bắt đầu** (hoặc **Continue/Tiếp tục**) HOẶC lăn chuột xuống phía dưới và kích chọn vào các các **Units** trong khóa học.

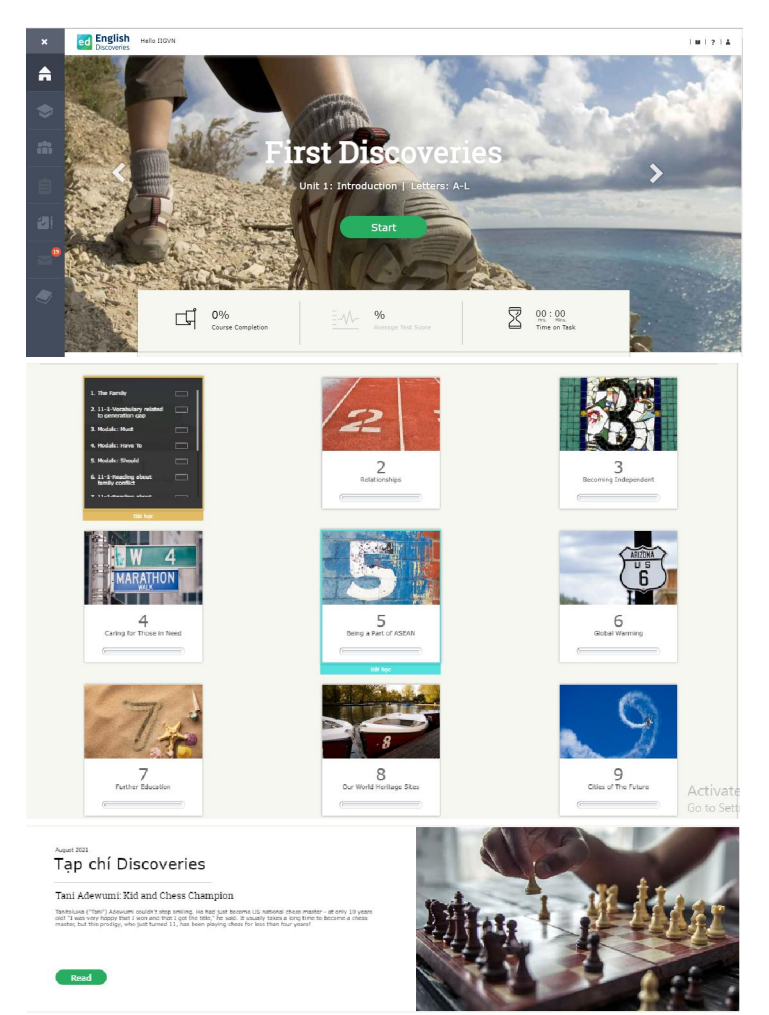

#### Khu vực học tập chính:

- Tên khóa học
- Thông tin về tiến độ học tập: *Course Completion*: Tỷ lệ hoàn thành khóa học *Average Test Score*: Điểm kiểm tra trung bình của các bài mini test trong bài học *Time On Task:* Tổng thời gian tham gia học tập của khóa học
- Các Units: Các bài học trong khóa học (Thường có tên riêng và được sắp xếp theo trật tự từ 1 đến 10).
- Thanh menu: (biểu tượng ba gạch ngang, góc bên trái, từ trên xuống)
  - Home: Trang chủ
  - Institution Page: Trang của đơn vị đào tạo
  - Community: Khu vực cộng đồng
  - Assignments: Lưu các bài viết và phần ghi âm của học viên
  - *Assessment*: Thông tin về các bài kiểm tra
  - Inbox: Hòm thư hỗ trợ nội bộ giữa giáo viên quản lý và học viên (Hiện chỉ áp dụng tính năng này với các nhóm khách hàng được chỉ định)
  - *Grammar Book:* Sách ngữ pháp tích hợp

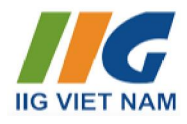

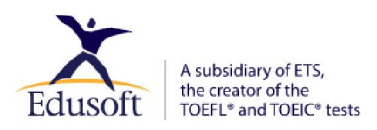

#### > Khu vực hỗ trợ: (góc bên phải)

Dictionary: Tra từ điển

ed English Hello Long

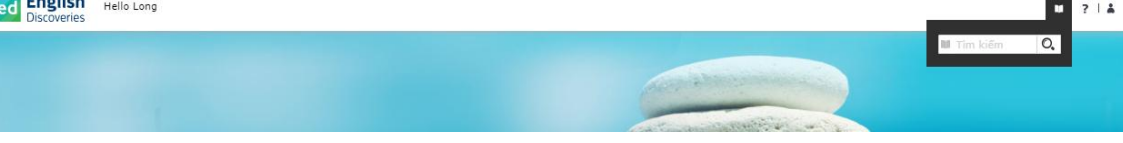

Walkthrough: Giới thiệu tổng quan chương trình

System Check: Kiểm tra hệ thống

Video Tutorials: Video hướng dẫn học tập

ed English Hello Long

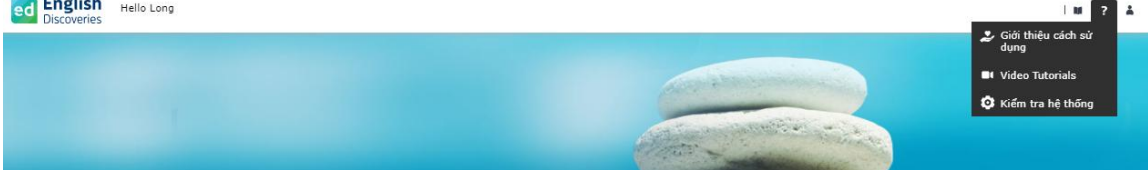

Online Sessions: Phiên học trực tuyến

Notifications: Thông báo

My Profile: Thông tin cá nhân

Study Planner: Kế hoạch học tập

Mobile Application: Úng dụng ED Moblie (được kích hoạt tùy thuộc gói tài khoản của bạn)

Xem tài liệu HDSD ED Mobile Student

Logout: Đăng xuất tài khoản

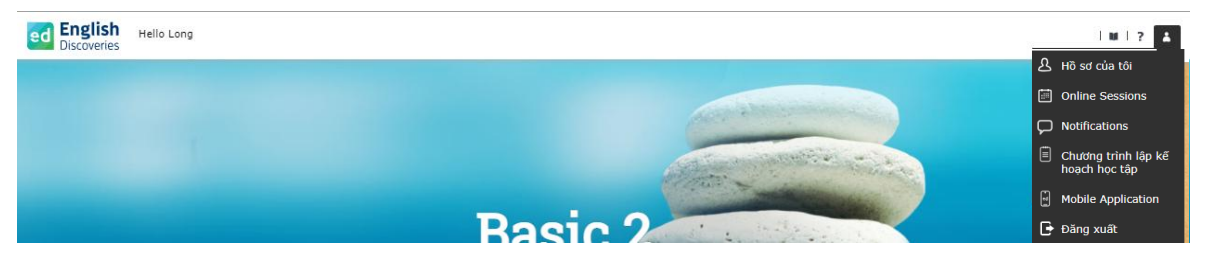

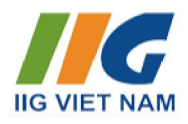

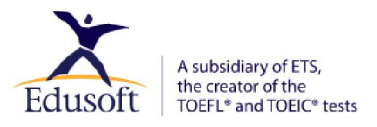

#### CHƯƠNG 2. TRIỄN KHAI BÀI HỌC

#### 1. Chọn khóa học

- Kích vào mũi tên hai bên màn hình (sang trái hoặc sang phải) để chuyển khóa học.
- Nhấn Start (Bắt đầu) để bắt đầu khóa học mới hoặc Continue (Tiếp tục) để tiếp tục khóa đang học.

| < | <b>Basic 1</b><br>Unit 1: Meet A Rock Star   Art<br>Båt däu |  |
|---|-------------------------------------------------------------|--|
|   |                                                             |  |

#### 2. Chọn bài học

Kéo chuột xuống phía dưới màn hình trang chủ, di chuột vào Unit (Bài học) muốn học.

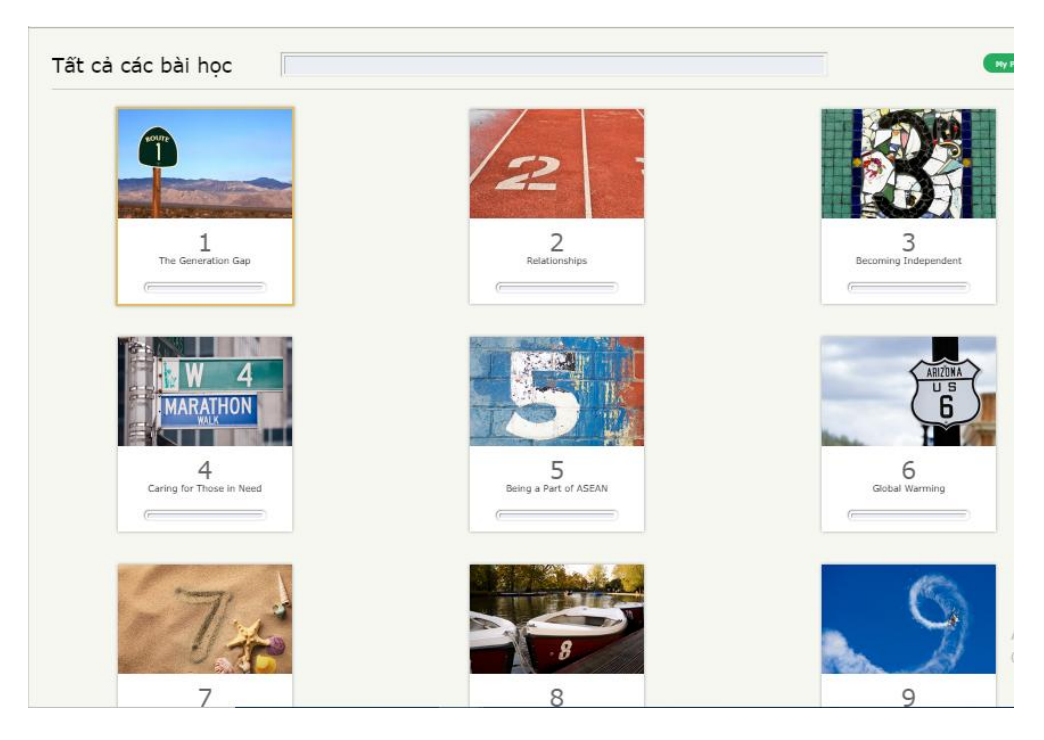

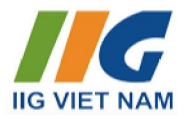

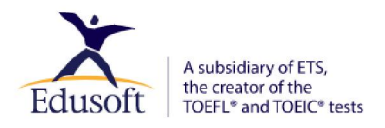

Kích vào **Continue/Tiếp tục** để học tiếp bài đang làm trước đó hoặc kích vào **Lessons/Phần học** và chọn phần học mới.

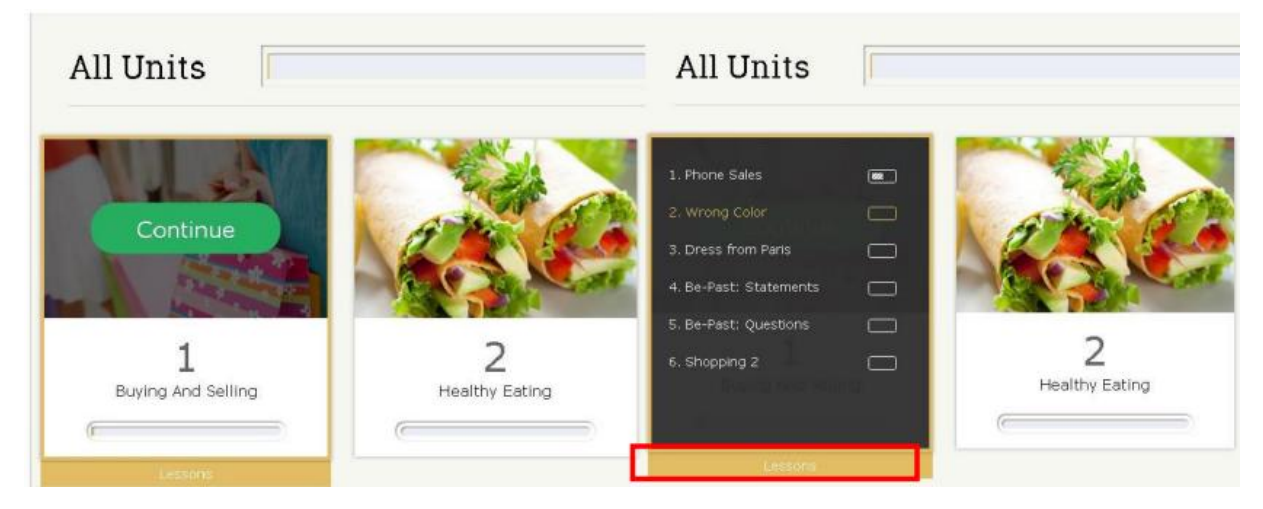

Nếu bạn đang học tập trong một Unit, kích vào mũi tên phía trên để chọn nhanh Lessons.

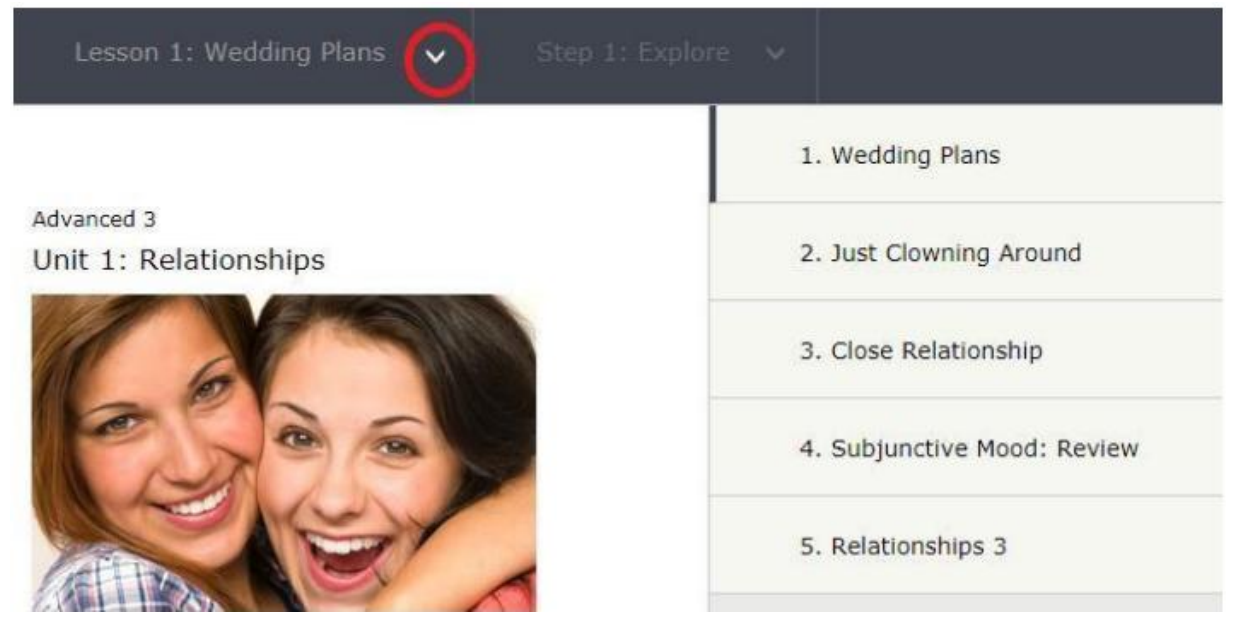

(\*) Lưu ý: Kích NEXT (nút màu xanh) để không bỏ lỡ bài tập nào.

Step 1: Khám phá Hãy nghe đoạn hồi thoại. Nếu bạn cần hỗ trợ, hãy sử dụng các công cụ của học viên.

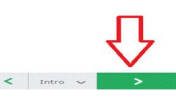

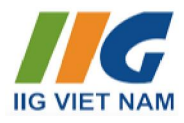

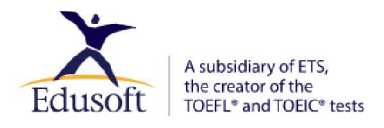

#### 3. Triển khai bài học

Từ Unit 1 đến Unit 8, thông thường mỗi bài học được triển khai theo 3 bước:

Khám phá (Explore), Luyện tập (Practice) và Kiểm tra (Test)

| Lesson 1: IFL Broadcast 🗸 🗸 | Step 1: Explore 🗙 |      |
|-----------------------------|-------------------|------|
|                             | 1. Explore        |      |
|                             | 2. Practice       |      |
|                             | 3. Test           | 100% |

(\*) Đối với bài tập về kỹ năng Nói, chúng ta có thêm bước Interact và không có bước Test.

| a la |               |                 |
|------|---------------|-----------------|
|      | 1. Explore    |                 |
|      | 2. Practice   |                 |
|      | 3. Interact 1 |                 |
|      |               | Stan I' Evnlora |

Với Unit 9 và Unit 10, mỗi bài học được triển khai theo nhiều bước hơn:

| Lesson 1: Introduction: Housing 🐱   | Step 1: Focusing on the topic $$ |   |
|-------------------------------------|----------------------------------|---|
|                                     | 1. Focusing on the topic         |   |
|                                     | 2. Focusing on vocabulary        |   |
| This unit is about-<br>dorms. Somet | 3. Practicing vocabulary         |   |
|                                     | 4. Focusing on language          | r |
|                                     | 5. Let's review                  |   |

Để được ghi nhận tiến độ, học viên cần đi lần lượt hết các phần, kích vào các video/audio (nếu có) và trả lời đủ các câu hỏi trong bài. Học viên sẽ không được ghi nhận tiến độ nếu chỉ lướt qua và xem đáp án bài học.

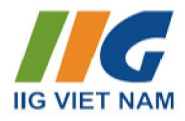

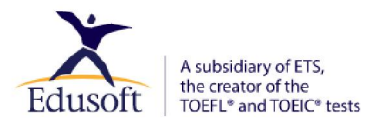

#### 4. Các công cụ hỗ trợ:

Các bài học được triển khai dưới dạng đa phương tiện với các công cụ hỗ trợ tương ứng để người học thực hành nhiều kỹ năng cùng lúc.

Học viên nên khai thác sử dụng các công cụ có trong chương trình để phát huy hết khả năng tương tác của chương trình đối với học viên.

#### 4.1. Các công cụ cơ bản:

#### Check Answer (Kiểm tra câu trả lời).

See Answer (Xem đáp án).

#### Clear (Làm lại).

| Choose the correct answer. |                                                                                                   |
|----------------------------|---------------------------------------------------------------------------------------------------|
|                            | Who most likely are the speakers?  Strangers A husband and a wife A father and a daughter Friends |
|                            | < 1/6 v 4) ③ Ø >                                                                                  |

⇒ Các công cụ trên luôn có mặt ở hầu hết các phần **Practice/Luyện tập** của chương trình.

**Dictionary (Từ điển):** Kích chuột **phải** vào bất kì từ nào trong chương trình để mở Từ điển (Đây là từ điển English Discoveries, không phải từ điển bách khoa, một số từ ngữ ngoài chương trình sẽ không thể tra cứu).

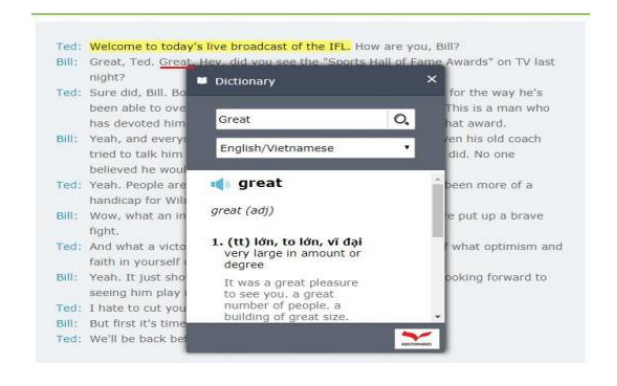

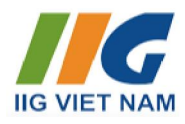

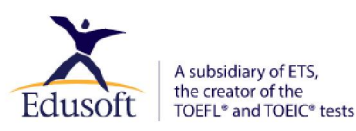

#### 4.2. Các công cụ đặc trưng theo kỹ năng

4.2.1. Đối với kỹ năng Nghe

#### See text (Xem đoạn văn).

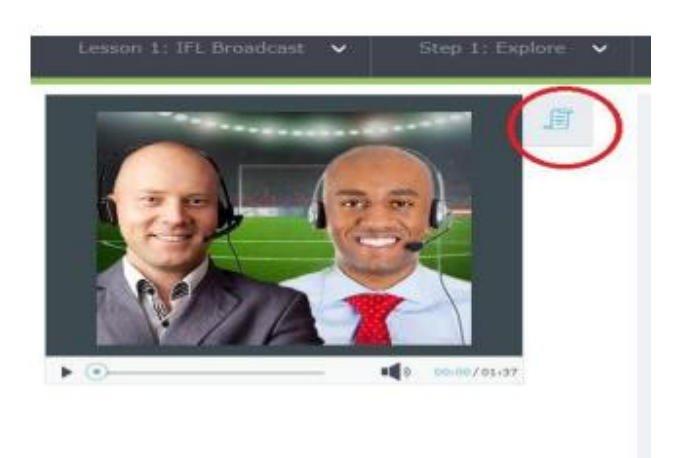

⇒ Công cụ trên thường có mặt tại các bài tập có Audio/Video thuộc kỹ năng Nghe, Nói.

Khi mở See text, học viên kích chuột trái vào câu/từ bất kì để mở ra các công cụ hỗ trợ mở rộng:

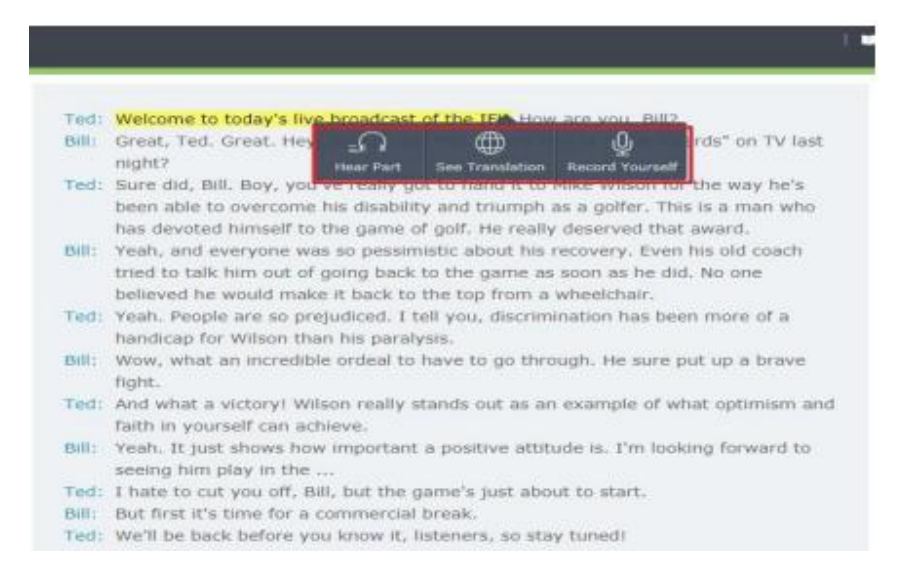

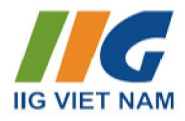

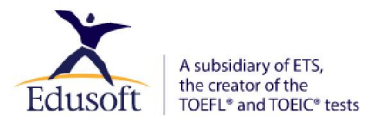

Hear part (Nghe lại từng câu)

See translation (Xem giải nghĩa tiếng Việt): Tính năng này chỉ áp dụng đối với tài khoản lựa chọn mức độ hỗ trợ Low Support/Full Support)

Record yourself (Thực hành ghi âm câu)

#### (\*) Thực hiện phần Recording/Ghi âm

Bước 1: Chọn câu học viên muốn ghi âm, sau đó chọn Record Yourself.

Hộp thoại ghi âm sẽ hiển thị như sau:

| Unit 3: Health                                                                                                    | And Happinese 1 A Healtby Dist                                        | In the second                                                                                                    |
|----------------------------------------------------------------------------------------------------|-----------------------------------------------------------------------|----------------------------------------------------------------------------------------------------|
| Click 'Hear' to listen to the model pronur<br>yourself. Listen to your recording and co<br>recording to send to your teacher. | iciation. Click 'Record' to record<br>mpare it to the model. Choose a | *                                                                                                    |
| He                                                                                                    | y Kelly.                                                              |                                                                                                    |
|                                                                                                    |                                                                       | and a second second secon |
|                                                                                                    |                                                                       | and a starting second                                                                                                    |
|                                                                                                    | Annue Annue Andrew Annue Annue                                        | an have non- ration from the form                                                                                                    |
|                                                                                                    |                                                                       |                                                                                                    |

Bước 2: Chọn nút Hear để nghe lại câu hội thoại, sau đó chọn Record và ghi âm.

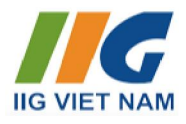

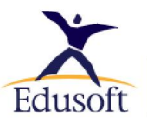

| Click  | Hear' to listen to the model pronunc<br>If. Listen to your recording and com | iation. Click 'Record' to record<br>pare it to the model. Choose a | • 41 80000                                                                                                    | (*)                                                                                                    |
|--------|------------------------------------------------------------------------------|--------------------------------------------------------------------|----------------------------------------------------------------------------------------------------|----------------------------------------------------------------------------------------------------|
| record | ing to send to your teacher.                                                 |                                                                    | • 41 88000                                                                                                    |                                                                                                    |
| •      | Hey                                                                          | Kelly.                                                             |                                                                                                    |                                                                                                    |
|        |                                                                              |                                                                    |                                                                                                    |                                                                                                    |
| 15     |                                                                              |                                                                    |                                                                                                    | 100                                                                                                    |
|        | 34%-50%                                                                      |                                                                    |                                                                                                    | the second                                                                                                    |
|        |                                                                              | and had had                                                        | and the second second se | and the second second se |

Tính năng Send to teacher: Chỉ áp dụng với trường học hoặc đơn vị theo học có sử dụng dịch vụ Giáo viên đi kèm.

Lưu ý: Khi làm bài Ghi âm, chọn Cho phép sử dụng Micro khi có thông báo từ trình duyệt Web.

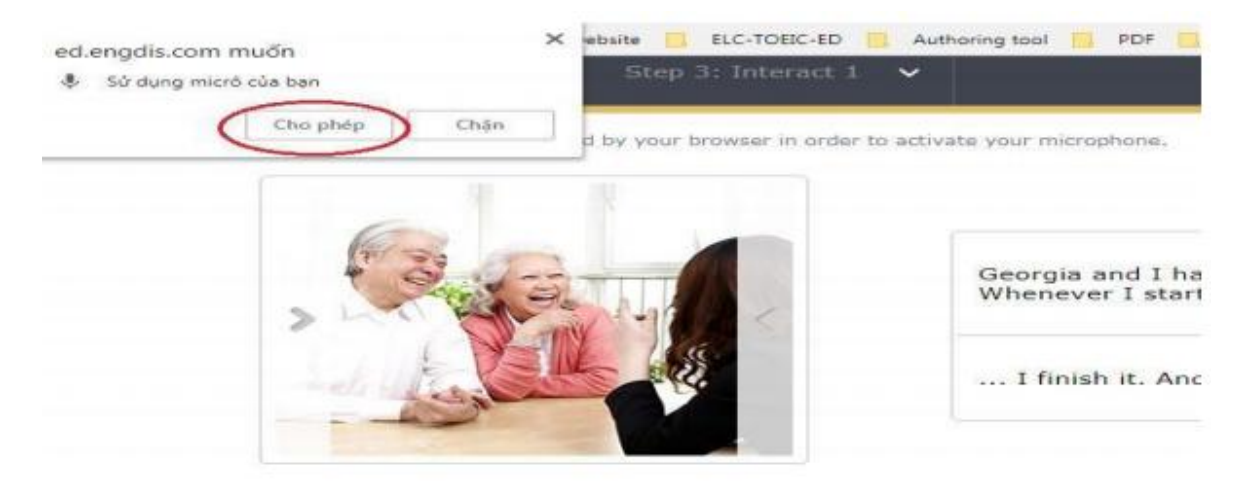

#### 4.2.2. Đối với kỹ năng Nói

Các công cụ hỗ trợ tương tự như kỹ năng Nghe. Tham khảo tại mục 4.2.1

#### 4.2.3. Đối với kỹ năng Đọc

#### Hear all (Nghe toàn bộ nội dung văn bản)

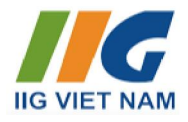

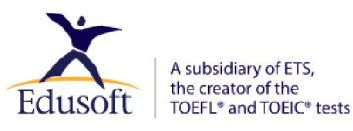

Main idea (Xem ý chính của văn bản)

Key words (Xem giải nghĩa tiếng Việt)

#### Reference words (Xem các từ tham chiếu trong văn bản)

#### Print (In nội dung văn bản)

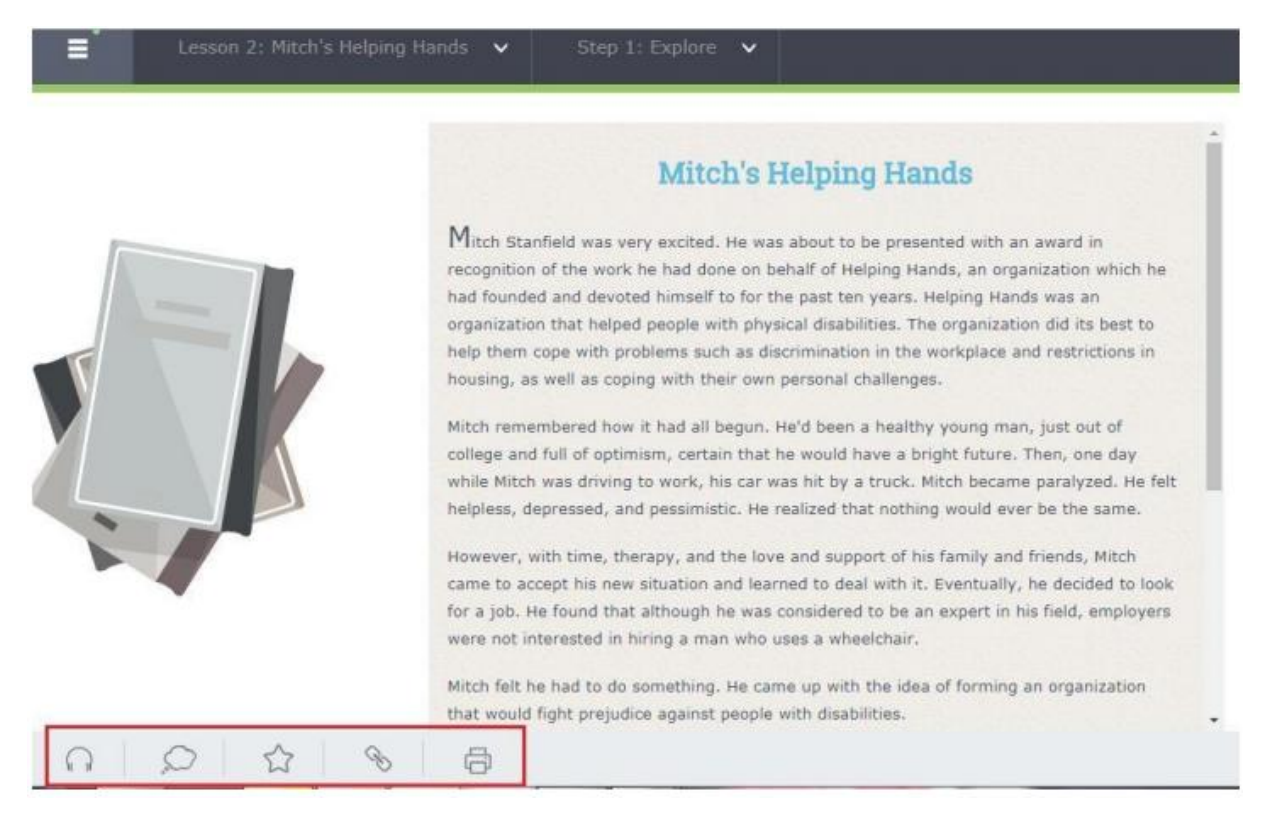

4.2.4. Đối với kỹ năng Viết

Undo (Bỏ thao tác)

Redo (Làm lại thao tác)

Save (Lưu bài viết)

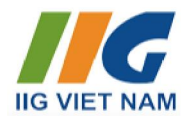

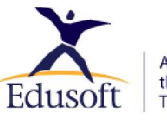

A subsidiary of ETS, the creator of the TOEFL® and TOEIC® tests

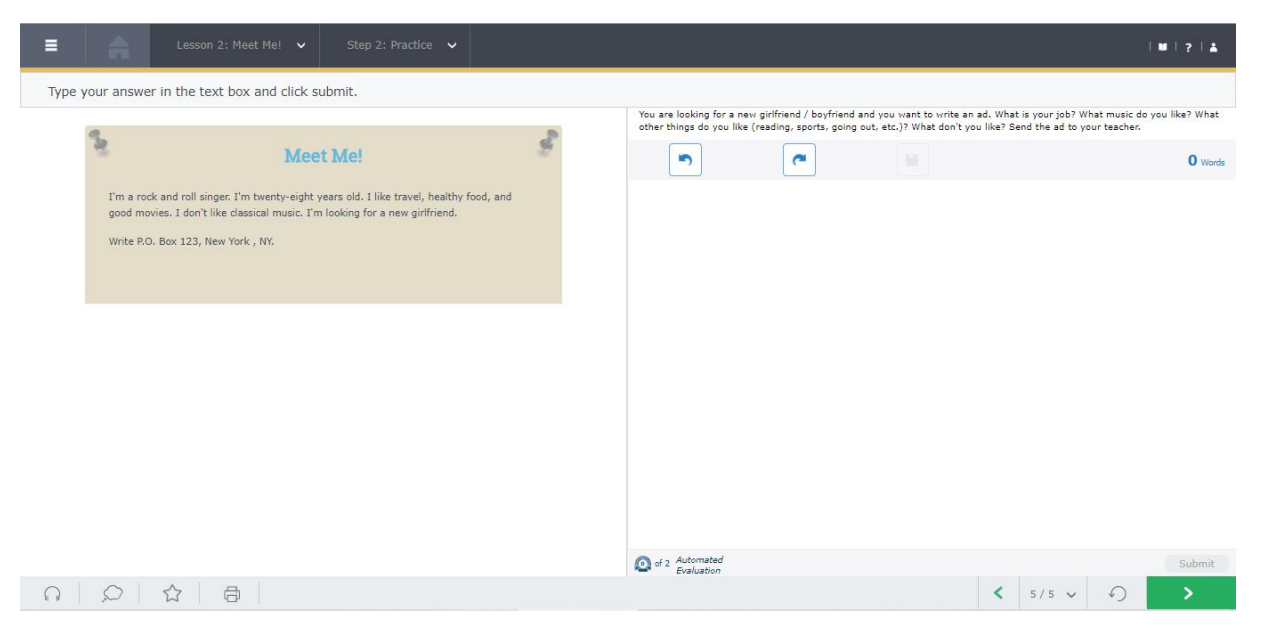

#### 4.2.5. Đối với kỹ năng Ngữ Pháp

See explanation (Xem giải thích ngữ pháp)

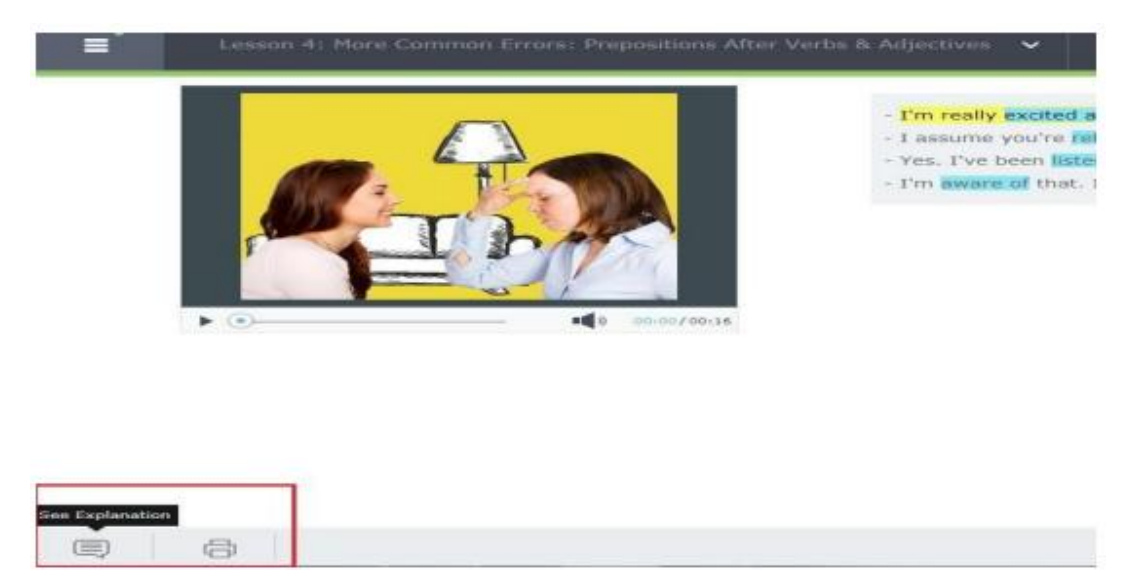

#### 4.2.6. Đối với kỹ năng Từ vựng

Các công cụ hỗ trợ tương tự như kỹ năng Nghe. Tham khảo tại mục 4.2.1

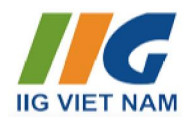

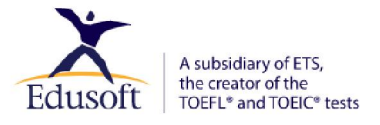

#### CHƯƠNG 3. KHU VỰC CỘNG ĐỒNG

- Discussion Time Forum: Phần diễn đàn dành cho mọi thành viên.
- Discoveries Magazine: Gồm các bài báo được biên tập theo các trình độ.
- Game: Các trò chơi từ vựng.
- Talking Idioms: Các thành ngữ thông dụng cùng các tình huống sử dụng cụ thể.

| ×        | ed English<br>Discoveries Hello Hong |                                                                                                    |           |    |                                                                                                    |
|----------|--------------------------------------|----------------------------------------------------------------------------------------------------|-----------|----|----------------------------------------------------------------------------------------------------|
| A        |                                      | AAQ                                                                                                    |           | ÊÉ | Â                                                                                                    |
|          |                                      |                                                                                                    | Community |    |                                                                                                    |
| â        | $\mathcal{Q}$                        | Discussion Time Forum<br>Join the Discussion Time Forums to<br>exchange information and opinions<br>with other learners about any of your<br>favorite topics. |           |    | Discoveries Magazine<br>Read Discoveries Magazine for all the<br>latest news and views. Written in<br>English at your level. |
|          |                                      | Continue                                                                                                    |           |    | Continue                                                                                                    |
| Ø        |                                      | Games                                                                                                    |           |    | Talking Idioms                                                                                                    |
| <b>_</b> |                                      | Practice your English by playing word<br>games.                                                                                                    |           |    | Impress your friends and teachers by<br>using idoms next time you speak<br>English!                                          |
|          |                                      | Continue                                                                                                    |           |    | Continue                                                                                                    |

#### CHƯƠNG 4. CÁC LƯU Ý KHI SỬ DỤNG CHƯƠNG TRÌNH

#### 1. Trình duyệt khuyến nghị sử dụng

Khuyến nghị học viên sử dụng trình duyệt **Google Chrome** hoặc **Cốc Cốc** để học tập chương trình hiệu quả nhất.

#### 2. Đăng nhập đúng theo đường link được cung cấp

Học viên nhấn trực tiếp vào đường link được cung cấp hoặc copy/paste đường link lên thanh địa chỉ trình duyệt. (**Lưu ý:** Không gõ đường link vào ô tìm kiếm của Google để search đường link.)

Dưới đây là hình ảnh nhập sai đường link:

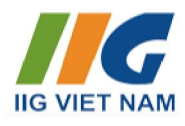

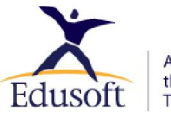

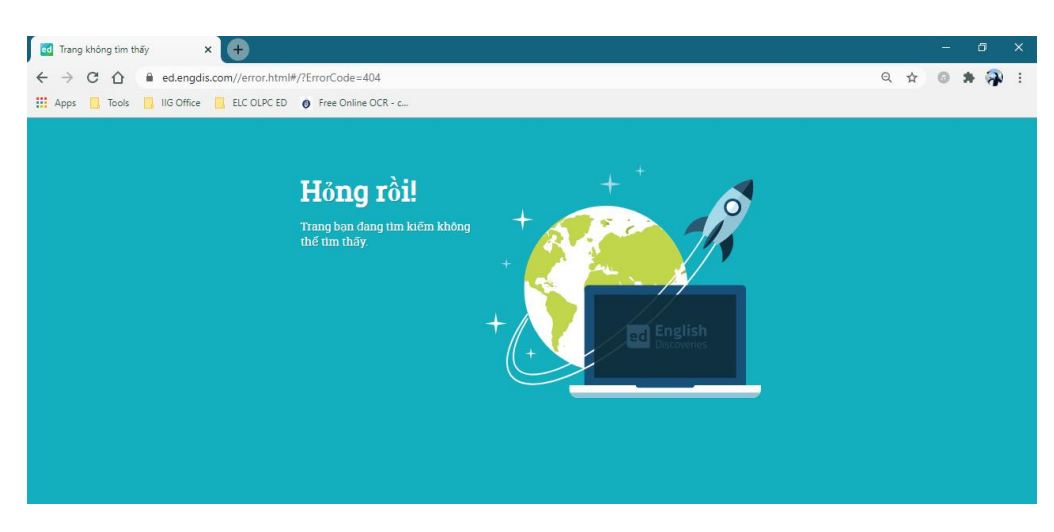

3. Tại sao khi đăng nhập nhưng tài khoản yêu cầu chờ ít phút?

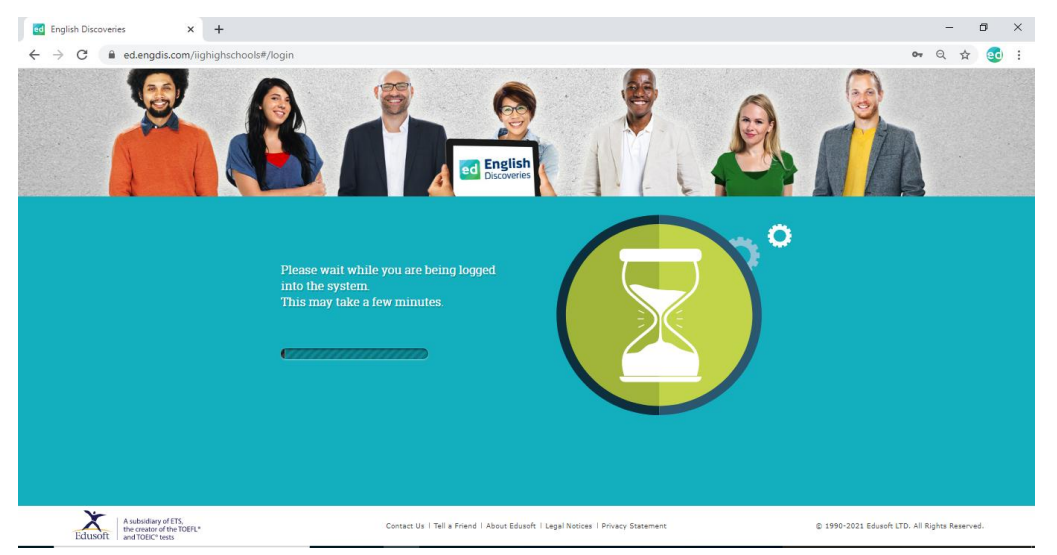

Có 2 trường hợp lỗi và cách khắc phục như sau:

#### Trường hợp 1:

Học viên đã đăng xuất tài khoản không đúng cách tại lần học tập gần nhất. Do đó, hệ thống đang kiểm tra xem có phải tài khoản đang online cùng thời điểm trên một thiết bị khác không.

Nếu hệ thống ghi nhận tài khoản hiện tại KHÔNG đăng nhập trên một thiết bị thứ 2, và tài khoản học sẽ mở ra để tiếp tục học tập, kèm theo thông báo trên màn hình (ảnh dưới). Kích **OK** để tiếp tục.

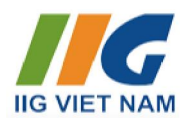

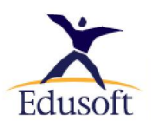

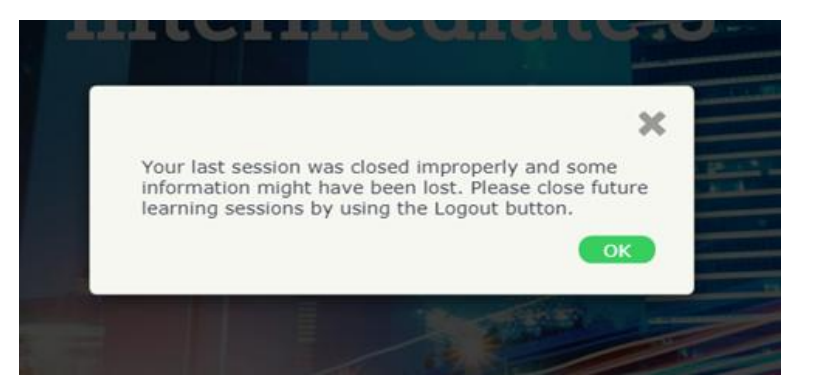

#### Trường họp 2:

Hệ thống ghi nhận tài khoản hiện tại đang mở hoặc chưa Logout trên một thiết bị thứ 2.

Xuất hiện thông báo về việc tài khoản đang đăng nhập vào hệ thống (ảnh dưới).

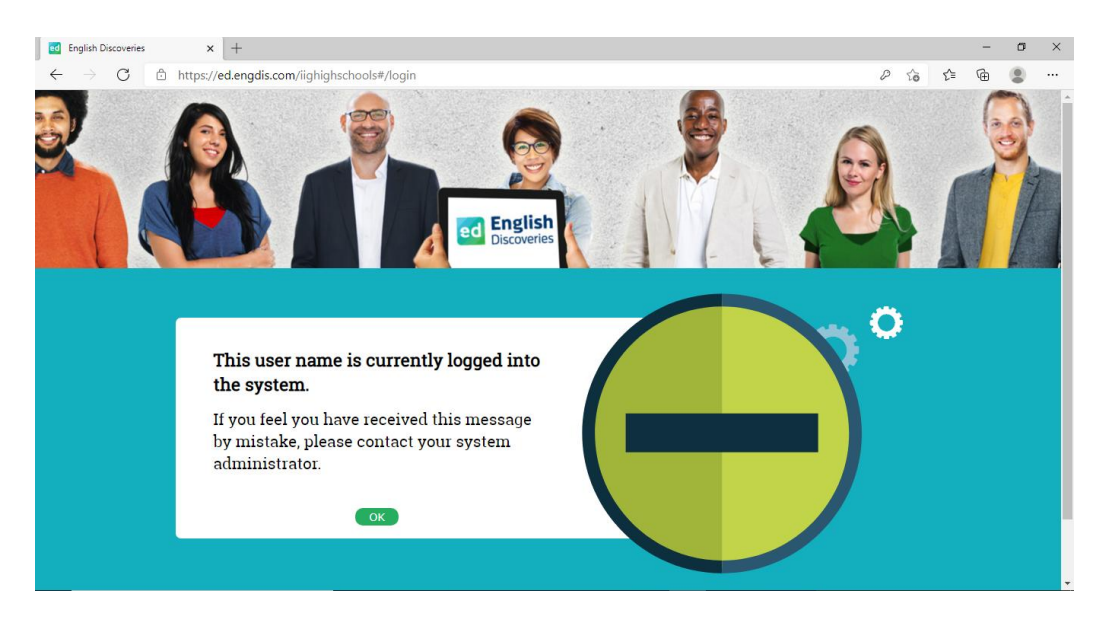

Học viên cần kiểm tra xem tài khoản chưa Logout thành công trên thiết bị nào và tiến hành Logout đúng cách.

## 4. Tại sao không thể ghi âm (Record Yourself) trong khi thực hiện ghi âm các chương trình khác thành công?

Để thực hiện việc ghi âm, học viên cần đảm bảo các trang bị thiết bị tai nghe và micro (từ cơ bản đến chuyên dụng) hoạt động tốt/ổn định. Nếu sử dụng loa ngoài của Laptop cần thu âm trong một không gian yên tĩnh.

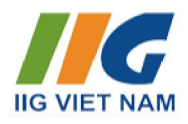

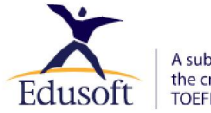

A subsidiary of ETS, the creator of the TOEFL® and TOEIC® tests

Học viên cần cài đặt các tính năng phụ trợ trên trình duyệt bằng cách:

 Nhấn vào biểu tượng ổ khóa, vào Cài đặt trang web/Site Settings

| C                   | ed.engdis.com/iighighschools#/home                                                                        |
|---------------------|----------------------------------------------------------------------------------------------------|
| ed Engli<br>Discove | Connection is secure ×                                                                                    |
|                     | Your information (for example, passwords or credit card numbers) is private when it is sent to this site. |
| 28                  | Learn more                                                                                                |
|                     | Vicrophone Allow V                                                                                        |
|                     | Certificate (Valid)                                                                                       |
|                     | Scookies (23 in use)                                                                                      |
|                     | Site settings                                                                                             |
|                     |                                                                                                    |

• Cho phép các biểu tượng Micro, Âm thanh, Hình ảnh ...

| Ļ  | Microphone | Allow | • |
|----|------------|-------|---|
| <> | JavaScript | Allow | * |
| ** | Images     | Allow | • |
| Ð  | Sound      | Allow | • |

• Tiếp theo nhấn F5 hoặc kích vào Tải lại trang.

#### 5. Làm thế nào khi không tải được nội dung/ tốc độ tải chậm/ màn hình bị trắng?

#### Bước 1: (xem câu hỏi 4)

- Nhấn vào biểu tượng ổ khóa, vào Cài đặt trang web/Site Settings
- Cho phép Micro, Âm thanh, Hình ảnh ...
- Tiếp theo nhấn F5 hoặc kích vào Tải lại trang.

#### Bước 2: Làm sạch trình duyệt web

- Nhấn tổ hợp phím Ctrl + H
- Trong cửa sổ mở ra, chọn Clear browsing data Xóa dữ liệu duyệt web
- Chon các mục Browsing History, Cookies, Cached

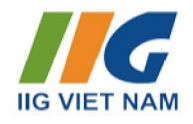

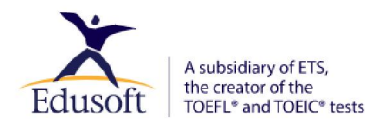

- Chọn Phạm vi thời gian/Time range là Từ trước đến nay/All time
- Chọn Xóa dữ liệu/Clear data và đợi trong ít phút.

#### Cuối cùng:

- Tắt trình duyệt web và mở lại để vào học bình thường.

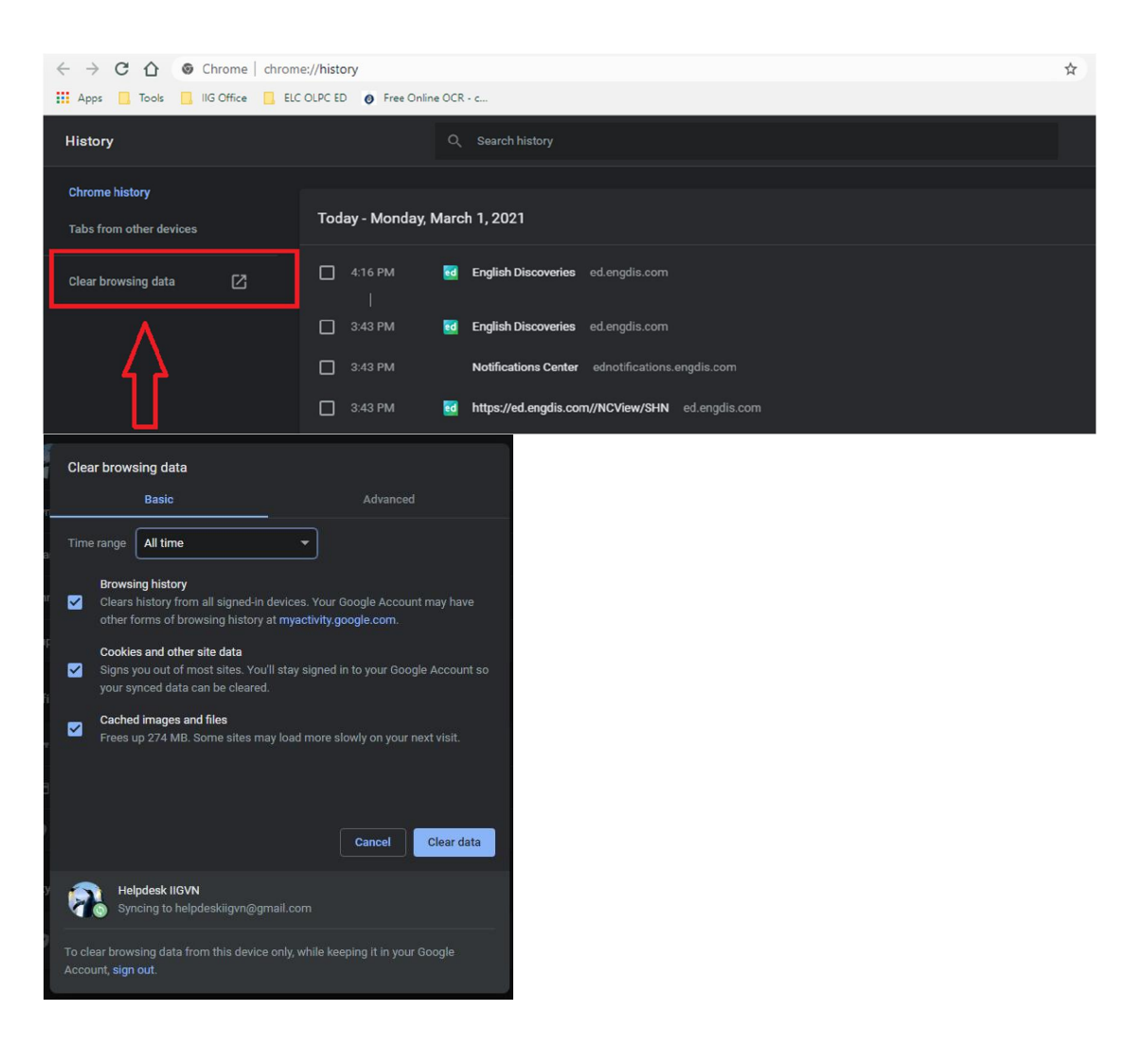

\_HÉT\_